# Börja här

#### **EPSON Perfection<sup>™</sup> 4870 Foto**

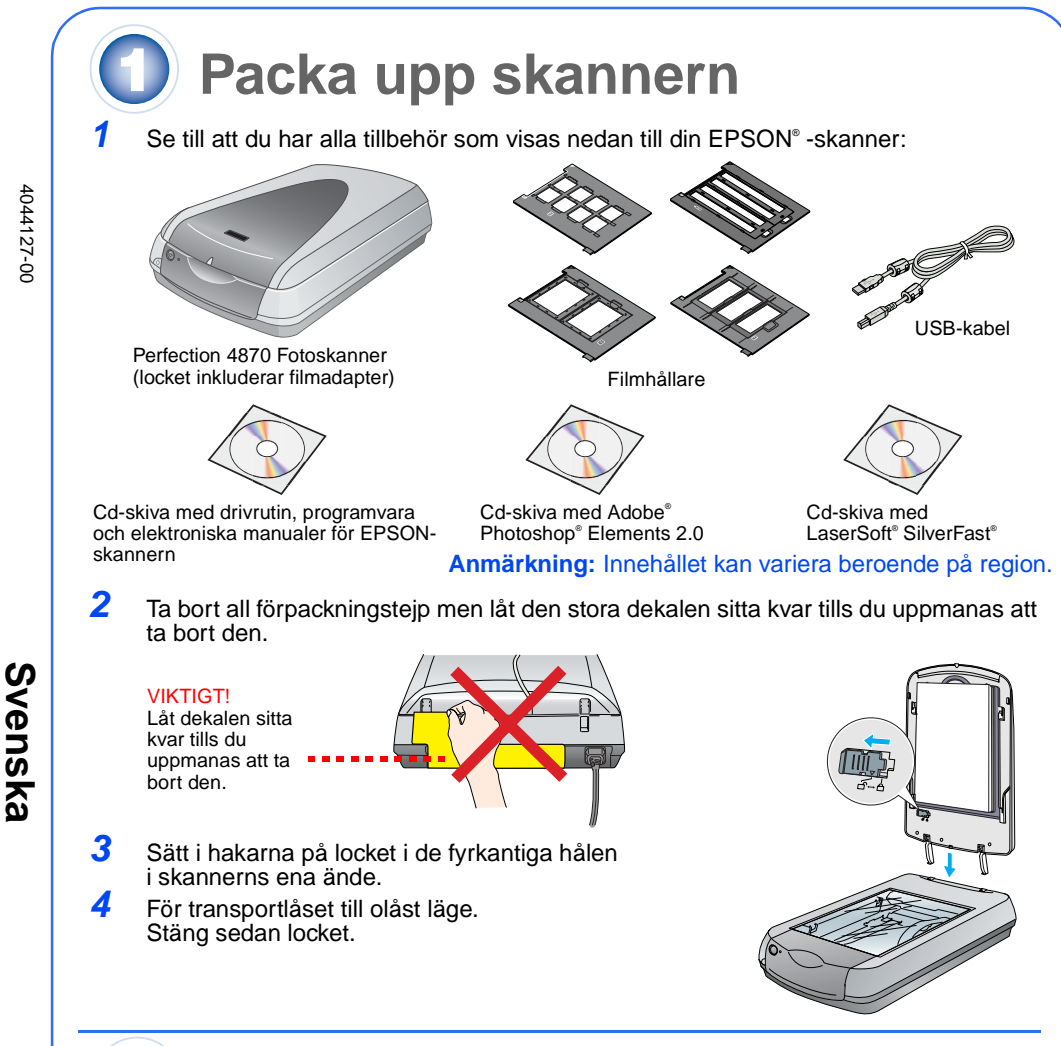

# Installera programvaran

Vänta! Du måste installera programvaran innan du ansluter skannern till datorn. Installationen kan ta flera minuter. Se till att du avslutar alla öppna program och stänger av eventuella virus program.

Programmet fungerar med Windows® 98, Me, 2000 och XP samt Macintosh® OS 8.6 till 9.x och OS X 10.2.x. Följ stegen nedan (för Windows) eller stegen i nästa kolumn (för

Anmärkning: Om du inte redan har Adobe Photoshop eller Photoshop Elements på din dator installerar du Photoshop Elements från cd-skivan som medföljer skannern.

#### Windows

- Sätt i cd-skivan med skannerprogramvaran i cd- eller dvd-enheten. Installationsprogrammet startas automatiskt. Om det inte startar gör du på följande sätt:
- Windows XP: Klicka på Start (Start), klicka på My Computer (Den här datorn) och dubbelklicka på EPSON.
- Windows 98, Me och 2000: Dubbelklicka på My Computer (Den här datorn) och dubbelklicka på EPSON.
- 2 När du ser ett meddelande om att avaktivera ditt virusprogram klickar du på
- Continue (Fortsätt).

klickar du på Exit (Ävsluta).

- 3 Om du uppmanas att välja språk väljer du ditt språk.
- Läs igenom licensavtalet och klicka på Agree (Acceptera).
- 5 När fönstret för programvaruinstallation öppnas klickar du på Install (Installera).
- 6 Följ anvisningarna på skärmen för att installera alla program, inklusive ABBYY® FineReader.® Tänk på att EPSON Smart Panel<sup>™</sup> installeras i flera steg När fönstret för programvaruinstallation öppnas
- **EPSON Scar** EPSON Smart Pane FineReader 5.0 Sprint Plus EPSON Custom Language Exit Install

Klicka på Install (Installera)

SON PERFECTION 4870 PHOTO

Installera LaserSoft SilverFast med hjälp av instruktionerna som medföljer programmet. Följ sedan instruktionerna i avsnitt 3 nedan för att ansluta skannern.

#### Macintosh

Anmärkning: EPSON Scan stöder inte UNIX File System (UFS) för Mac OS X. Installera programvaran på en disk eller i en partition som inte använder UFS.

- Sätt i cd-skivan med skannerprogramvaran i cd- eller dvd-enheten. Installationsprogrammet startas automatiskt. Om det inte startar dubbelklickar du på cd-ikonen för 💽 EPSON.
- 2 Om du använder Mac OS X dubbelklickar du på mappen Mac OS X i EPSONmappen och sedan dubbelklickar du på EPSON-ikonen. Om du använder Mac OS 8.6 to 9.x dubbelklickar du på EPSON-ikonen i EPSON-
- mappen. 3 När du ser ett meddelande om att avaktivera ditt virusprogram klickar du påContinue
- (Fortsätt).
- Om du uppmanas att välja språk väljer du ditt språk. 5
- Om du ser ett licensavtal klickar du Agree (Acceptera) för att fortsätta. 6 När fönstret för programvaruinstallation öppnas klickar du på Install (Installera). Ange administratörsnamn och -lösenord om det behövs.

Anmärkning: Om du installerar på en Macintosh OS 8.6 till 9.x kan en prompt visas om att uppdatera Carbon Library. När installationen av CarbonLib slutförts och du har startat om datorn dubbelklickar du på Startat om datorn dubbelklickar du på EPSON-ikonen. Klicka sedan på Install (Installera) för att slutföra installationen (Installera) för att slutföra installationen.

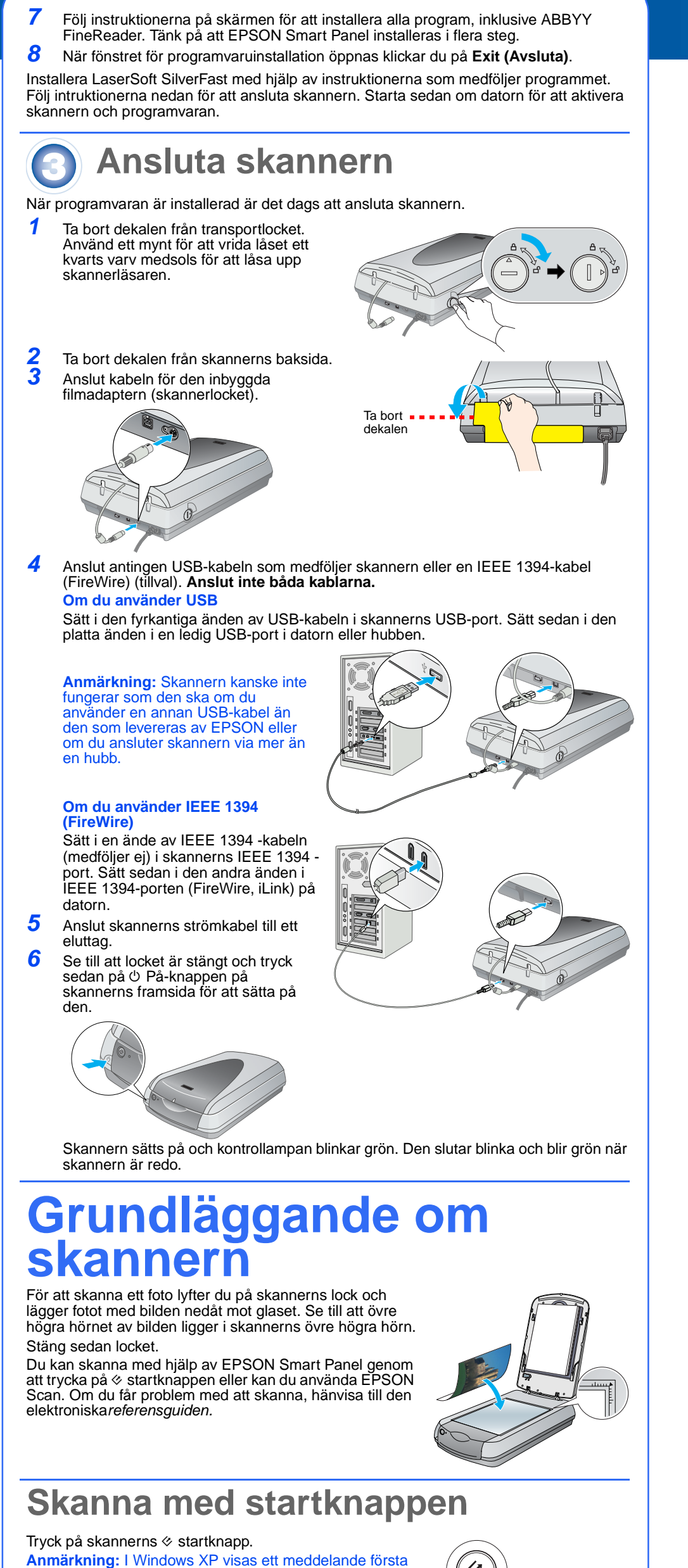

gången du trycker på ⊗ startknappen. Välj EPSON Smart Panel, klicka på Always use this program for this action (Använd alltid detta program för denna åtgärd) och klicka sedan på OK.

EPSON Smart Panel öppnas på din dator.

Klicka på en av knapparna för den typ av skanning du önskar och följ sedan instruktionerna på skärmen.

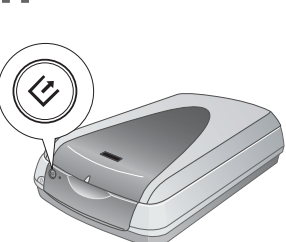

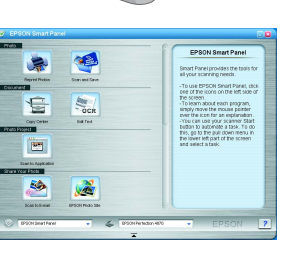

5

## Skanna med EPSON Scan

Du kan starta EPSON Scan från Adobe Photoshop Elements eller något annat TWAINkompatibelt program. Du kan även starta EPSON Scan-programmet direkt från datorn. EPSON Scan har tre skanningslägen

Full Auto Mode (Helautomatisk) för automatisk kontroll över skanningsinställningar. Home Mode (Hemmaläge) för skanning av film och mer kontroll över skanningsinställningar, inklusive Digital ICE.

Professional Mode (Proffsläge) för total kontroll över alla skanningsinställningar.

## Fixa och förbättra foton

Du kan använda Digital ICE och Color Restoration för att automatiskt fixa foton som har blekts, repats, blivit smutsiga, skrynkliga eller gått sönder. Digital ICE och Color Restoration fungerar på fotografier, negativ och film.

Starta EPSON Scan och välj läget Home (Hemma) eller Professional (Proffs). Du kommer att se en skärm som liknar denna

Klicka på knappen Preview (Förhandsgranska) längst ner på skärmen.

Ditt foto visas i förhandsgranskningsfönstret. Gör något av följande:

1

2

3

5

6

2

3

- Om du använder Home Mode (Hemmaläge) klickar du på knappen Image Adjustments (Bildjusteringar).
- Om du använder Professional Mode (Proffsläge) bläddrar du till längst ner på skärmen.

Du ser inställningarna för Image Adjustment (Bildjustering).

- Markera rutan Digital ICE eller Color Restoration. Om fotot är smutsigt, repat, skrynkligt eller sönder väljer du Digital ICE.
- Om färgerna i fotot har blekts väljer du Color Restoration

Välj vilken miniatyrbild som ska skannas i förhandsgranskningsfönstret. Klicka på knappen Scan (Skanna).

#### Skanna film

Skannerlocket har en inbyggd filmadapter. För att skanna film, negativ eller diabilder måste du ta bort dokumentduken från locket och sätta i filmen i en hållare.

- Se till att transportlåset är upplåst och kabeln till filmadaptern (skannerlocket) är ansluten till skannern. Om du måste ansluta kabeln stänger du först av skannern. Sätt
- sedan på den igen när du har anslutit kabeln. Lyft upp skannerlocket hela vägen. För upp den reflektiva dokumentduken och ta bort den från skannerlocket. Följ instruktionerna för den typ av film du skannar:
- Om du skannar film eller negativ sätter du i filmen i lämplig hållare med filmens blanka sida nedåt.

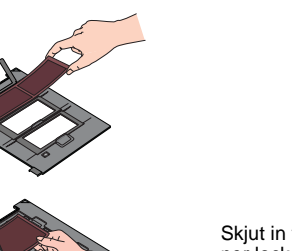

Skjut in filmen i hållaren enligt bilden. Sänk sedan ner locket och tryck ner flikarna. Se till att alla flikar

35-mm negativ eller filmremsor

Placera filmhållaren på skannern enligt bilden. Se till att den vita triangeln på hållaren pekar mot skannerns övre högra hörn.

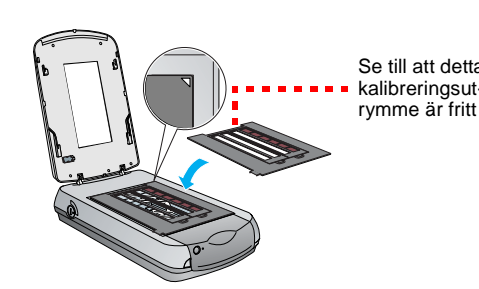

Om du skannar diabilder placerar du hållaren på skannern. Du lägger sedan diabilderna i hållaren.

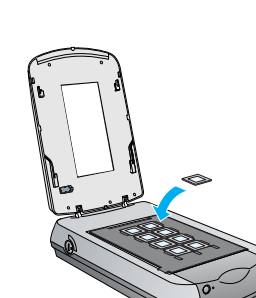

Stäng skannerlocket.

Starta EPSON Scan och se till att korrekt dokumenttyp väljs: antingen färgnegativ film, svartvit film eller positiv film (för diabilder och OH-film).

Klicka på knappen Preview (Förhandsgranska) längst ner på skärmen. Ditt foto visas i förhandsgranskningsfönstret.

7 Gör något av följande:

• Om du använder Home Mode (Hemmaläge) klickar du på knappen Image Adjustments (Bildjusteringar). • Om du använder Professional Mode (Proffsläge) bläddrar du till längst ner på skärmen.

EPSON Scan Color Negative Film Screen/<u>W</u>eb 
OPrinter ✓ A<sup>2</sup> arget Sige: Image Adjustments...

🗋 Ereview 🔻 🔜 Scan 🔻

Help Cgnfiguration... Slose

Du ser inställningarna för Image Adjustment (Bildjustering)

- 8 Gör något av följande:
  - Om filmen är dammig eller repad väljer du Digital ICE. • Om du skannar svarvita negativ eller Kodachrome-film väljer du Dust Removal istället för Digital ICE.
- Om färgerna har blekts väljer du Color Restoration.
   Detta alternativ är nedtonat om förhandsgranskningsfönstret inte visas. Välj vilken miniatyrbild som ska skannas i förhandsgranskningsfönstret.
- 10 Klicka på knappen Scan (Skanna). Anmärkning: När du skannar film med hjälp av Digital ICE kan ett klickljud höras

från skannern. Detta är normalt.

### **Problem**?

#### Kontrollera först kontrollampan på skannern. Blinkar grön Värmer upp eller skannar.

| Gron                                                                                    | Redo att skanna.                                                                                                    |
|-----------------------------------------------------------------------------------------|----------------------------------------------------------------------------------------------------|
| Blinkar röd                                                                             | Se till att båda transportlåsen är upplåsta.<br>Prova att starta om datorn och stänga av och sedan sätta<br>på skannern igen.<br>Om den röda lampan fortfarande blinkar måste du kontakta<br>din återförsäljare eller EPSON.                                                                                                    |
| Av                                                                                      | Se till att skannern är ansluten till datorn och påslagen.                                                                                                    |
| Om ditt problem finns uppräkr                                                           | nat här, prova dessa förslag.                                                                                                    |
| Guiden för ny hårdvara visas<br>på skärmen.                                             | Klicka på <b>Cancel (Avbryt)</b> och följ stegen i "Installera<br>programvaran" på det här bladet. Koppla ur skannern innan<br>du installerar programvaran.                                                                                                    |
| Skannern ger ifrån sig ett<br>skrapande ljud när den slås på.                           | Se till att båda transportlåsen är upplåsta.                                                                                                    |
| Du ser ett meddelande om<br>en HI-SPEED USB-enhet<br>i Windows XP.                      | Klicka på <b>x</b> i meddelandets hörn för att stänga det.<br>Skannern kommer att fungera som den ska men inte vid<br>maximal hastighet.                                                                                                    |
| Du ser ett felmeddelande när<br>du försöker skanna eller<br>skannar inte skannern alls. | Kontrollera att skannern är ansluten till datorn, ansluten till<br>en strömkälla och att strömbrytaren är påslagen.<br>Se till att båda transportlåsen är upplåsta.<br>Avinstallera följande program: ABBYY FineReader, EPSON<br>Photo Print, EPSON Scan, EPSON Smart Panel och<br>ScanToWeb. I Windows Control Panel (Kontrollpanelen)<br>använder du verktyget Add/Remove Programs (Lägg till/ta<br>bort program) för att avinstallera programvara. Följ sedan<br>instruktionerna på det här bladet för att återinstallera<br>skannerns programvara. |
| Det går inte att skanna negativ<br>eller diabilder.                                     | Se till att kabeln till filmadaptern (skannerlocket) är ansluten<br>till skannern (se avsnitt 3) och att den reflektiva<br>dokumentduken är borttagen.<br>Prova att använda läget Home (Hemma) eller Professional<br>(Proffs). Se till att dokument- eller filmtypen stämmer<br>överens med det du skannar: antingen färgnegativ film,<br>svartvit film eller positiv film (för diabilder och OH-film).<br>Se till att båda transportlåsen är upplåsta.<br>Se även till att skannerglaset är rent och att filmhållaren är<br>korrekt placerad.         |
| Hörnan på fotot har inte<br>skannats.                                                   | Flytta fotot minst 1,5 mm från den övre och högra kanten av dokumentbordet.                                                                                                    |
|                                                                                         |                                                                                                    |

Här hittar du fler svar:

- Dubbelklicka på Perf4870 Reference Guide (Perf4870 Referensguide)-ikonen på skrivbordet. (Om du inte har installerat den sätter du i cd-skivan med skannerprogramvaran i cd- eller dvd-enheten.) I fönstret för anpassad installation väljer du Scanner Reference Guide (Skannerns referensguide) och klickar sedan på Install (Installera). Du måste ha Microsoft<sup>®</sup> Internet Explorer eller Netscape<sup>®</sup> Navigator (version 5.0 eller senare) för att läsa referensguiden.
- Hjälp på skärmen för Smart Panel och EPSON Scan: Klicka på Hjälp-knappen eller frågetecknet som visas på skärmen i dessa program.

#### Säkerhetsinstruktioner

Läs igenom alla dessa instruktioner och spara dem för framtida bruk. Följ alla varningar och instruktioner på

Placera skannern tillräckligt nära datorn för att anslutningskabeln lätt ska kunna nå den. Skannern får inte placeras eller förvaras utomhus, nära smuts eller damm, vatten, värmekällor eller på platser där det finns risk för stötar, vibrationer, höga temperaturer eller fukt, direkt solljus, starka ljuskällor eller där den kan utsättas för snabba förändringar i temperatur eller fuktighet. Använd den inte med våta händer Placera skannern nära ett eluttag där sladden lätt kan kopplas ur.

Strömkablar ska alltid placeras så att de skyddas från slitage, hack, veck och knutar. Placera inte föremål ovanpå strömkablarna. Se även till att kablar inte ligger så att man går på dem eller kör över dem. Du bör vara extra noga med att se till att alla strömkablar är raka i ändarna och där de går in i och ut ur transformatorn. Använd endast den typ av strömkälla som anges på skannerns dekal. Undvik att använda uttag på samma strömkrets som kopiatorer eller luftregler

slås av och på. Om du använder en förlängningssladd till skannern bör du se till att det totala amperetalet för de enheter som kopplats in i förlängningssladden inte överstiger sladdens amperemärkning. Se även till att det totala amperetalet för alla enheter som kopplats till eluttaget inte överstiger eluttagets amperemärkning. Överbelasta

inte eluttaget. Försök aldrig själv montera isär, ändra eller reparera strömkabeln, skannern eller tillval, förutom så som specifikt förklaras i skannerns instruktioner.

För inte in föremål i några öppningar eftersom de kan komma i kontakt med farliga strömförande eller kortslutande delar. Tänk på att det finns risk för elektriska stötar. Tillåt utrymme bakom skannern för kablar och utrymme ovanför skannern så att du helt kan lyfta upp skannerns

Dra ur sladden till skannern och kontakta kvalificerad servicepersonal i följande fall:

Strömkabeln eller kontakten är skadad; vätska har kommit in i skannern; skannern har blivit tappad eller höljet skadats; skannern fungerar inte normalt eller uppvisar en tydlig prestandaförändring. (Justera inte kontroller som inte täcks av bruksanvisningen.)

Om du planerar att använda skannern i Tyskland måste byggnaden skyddas med en 10- eller 16-amperes överspänningsskydd för att ge tillräckligt kortslutningsskydd och överströmsskydd för den här skannern.

Med ensamrätt. Ingen del av denna publikation får återges, lagras i återvinningssystem eller överföras i någon form, vare sig elektroniskt, mekaniskt, via fotokopiering, inspelning eller på annat sätt, utan skriftligt godkännande från Seiko Epson Corporation. Informationen häri är endast utformad för användning med denna EPSON-skanner. EPSON är inte ansvarig för användning av denna information om den tillämpas på andra skannrar. Vare sig Seiko Epson Corporation eller dess dotterbolag påtar sig något ansvar gentemot köparen av denna produkt eller tredje part vad gäller skador, förluster, kostnader eller utgifter som köparen eller tredje man ådragit sig till följd av: olycka, felaktig användning eller missbruk av denna produkt eller obehöriga modifieringar, reparationer eller förändringar av denna produkt, eller (utom i USA) underlåtenhet att noga följa Seiko Epson Corporations användnings- och underhållsanvisningar. Seiko Epson Corporation skell inte vara ansvarigt för skador eller problem som uppstår ur användandet av eventuella tillval eller eventuella konsumtionsprodukter som är andra än EPSON originalprodukter eller av EPSON godkända produkter från Seiko Epson Corporation. Seiko Epson Corporation skall inte hållas ansvarigt för skador som uppstår på grund av elektromagnetisk störning som uppträder vid användning av andra kablar än de som är av EPSON godkända produkter från Seiko Epson Corporation. EPSON är ett registrerat varumärke som tillhör Seiko Epson Corporation. Microsoft corporation. Macintosh är ett registrerat varumärke som tillhör Microsoft Corporation. Macintosh är ett registrerat varumärke som tillhör Apple Computer, Inc. Digital ICE är ett varumärkes som tillhör Eastman Kodak Company. Allmänt meddelande: Andra produktnamn som omnäms här används endast i identifieringssyfte och kan vara varumärken som ägs av respektive ägare. EPSON frånsäger sig alla eventuella rättigheter till sådana märken. Copyright © 2003 av Seiko Epson Corporation

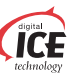

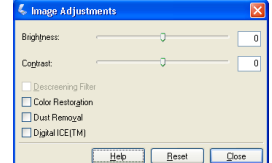

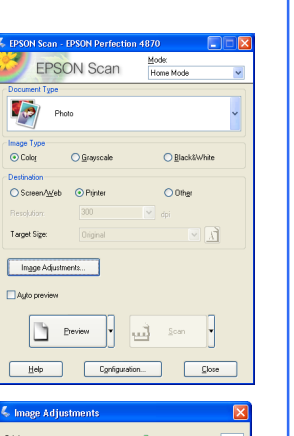

Help Reset Close